# RV130 및 RV130W 라우터에서 시간 설정 구성

## 목표

RV130 및 RV130W 라우터의 시스템 클럭은 메시지 로그와 같은 소프트웨어 이벤트에 대해 네트워크 동기화된 타임 스탬핑 서비스를 제공합니다. 시간이 동기화되지 않으면 디바이스 간 로그 파일의 정확한 상관관계를 유지하기가 어렵습니다. 라우터에서 시간 설정을 구성하는 것 은 각 로그 항목을 타임스탬프와 함께 표시하는 시스템 로그 서비스와 같은 네트워크 문제를 해결하는 데 도움이 되므로 중요합니다.

시스템 시간은 수동 또는 자동으로 구성할 수 있습니다. 수동 컨피그레이션은 네트워크가 NTP(Network Time Protocol) 서버에 연결되어 있지 않은 경우 유용합니다. NTP는 클라이언 트 또는 서버 시간을 다른 서버 시간 또는 참조 시간 소스와 동기화하는 데 사용됩니다.

이 문서에서는 RV130 또는 RV130W 라우터에서 시간 설정을 구성하는 방법에 대한 지침을 제공합니다.

# 적용 가능한 장치

• RV130

• RV130W

## 소프트웨어 버전

• 1.0.3.22

## 시간 설정 구성

1단계. 라우터의 웹 기반 유틸리티에 로그인하고 Administration > Time Settings를 선택합니 다.

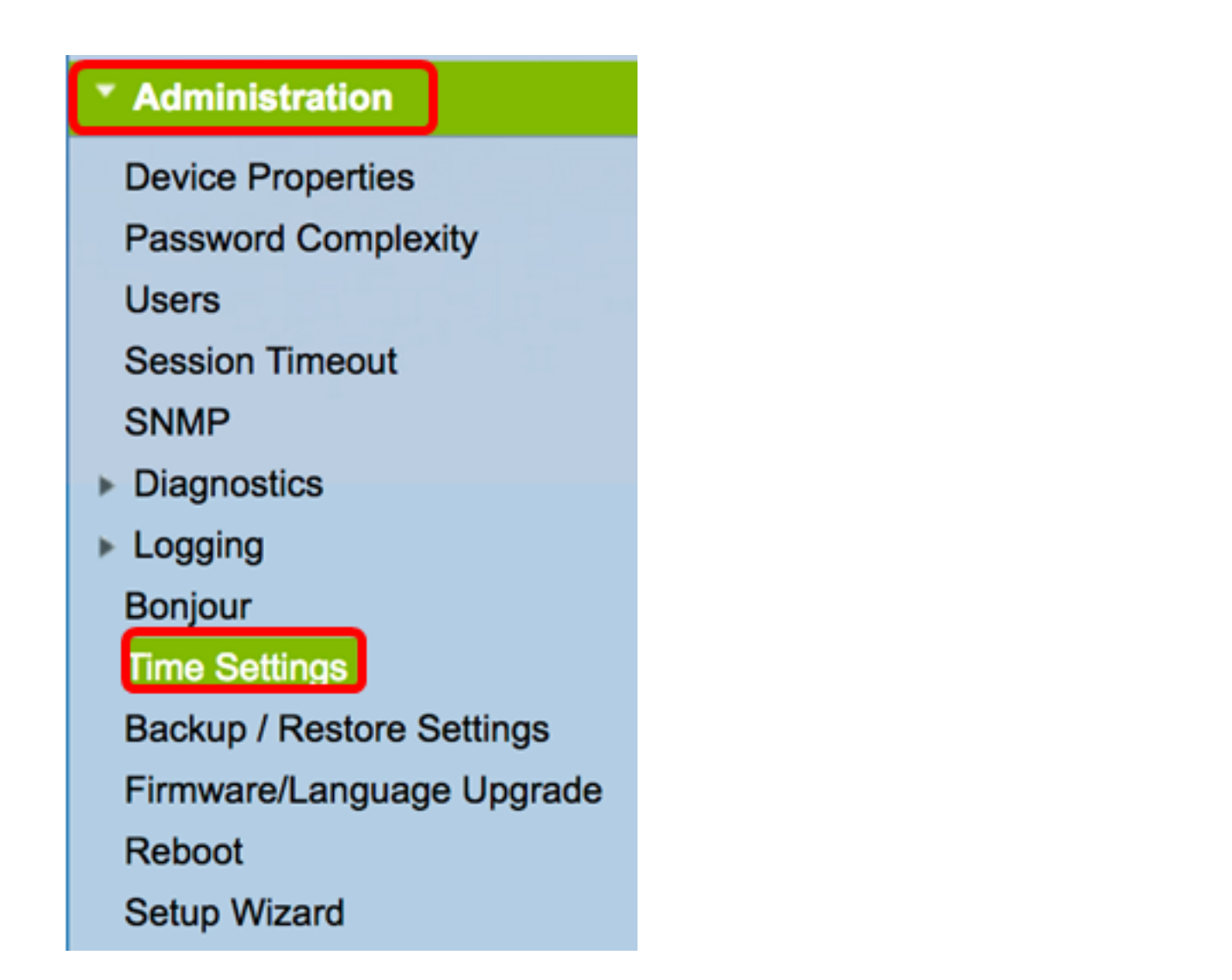

**참고:** Current Time(현재 시간) 영역에는 인터넷 시계를 기준으로 한 오늘 날짜 및 시간이 표 시됩니다.

| Current Time:                     | 03/12/17 04:52 PM                       |
|-----------------------------------|-----------------------------------------|
| Time Zone                         | (GMT-08:00) Pacific Time (USA & Canada) |
| Adjust for Daylight Savings Time: |                                         |

2단계. Time Zone(시간대) 드롭다운 메뉴에서 네트워크가 위치한 시간대를 선택합니다.

**참고:** 이 예에서는 (GMT-8:00) 태평양 표준시(미국과 캐나다)를 선택합니다.

| Current Time:                     | (GMT-10:00) Hawaii<br>(GMT-09:00) Alaska                        |
|-----------------------------------|-----------------------------------------------------------------|
| Time Zone                         | ✓ (GMT-08:00) Pacific Time (USA & Canada)                       |
| Adjust for Daylight Savings Time: | (GMT-07:00) Arizona<br>(GMT-07:00) Mountain Time (USA & Canada) |
| Davlight Saving Mode:             | (GMT-06:00) Mexico                                              |

### 일광 절약 모드

3단계. (선택 사항) **국가에서** DST(**일광 절약 시간**)를 준수하는 경우 Adjust for Daylight

Savings Time 확인란을 선택합니다.

| Time Zone (GMT-08:00) Pacific Time (USA & Canad | a) |
|-------------------------------------------------|----|
| Adjust for Daylight Savings Time:               |    |

4단계. 라디오 버튼을 클릭하여 일광 절약 모드를 선택합니다.

옵션은 다음과 같습니다.

- <u>날짜별</u> 특정 날짜 및 연중 시간에 따라 DST에 대한 매개변수를 지정하려면 이 모드를 선택 합니다.
- <u>반복</u> 이 모드를 선택하여 DST가 다른 달의 2일 사이에 발생하도록 설정합니다.

참고: 이 예제에서는 날짜별 을 선택합니다.

| Daylight Saving Mode: | y date      Recurring                                          |
|-----------------------|----------------------------------------------------------------|
| From:                 | Month: 01 ¢ Day: 01 ¢ Time: 12 ¢: 00 ¢: AM ¢                   |
| To:                   | Month: 01 ¢ Day: 01 ¢ Time: 12 ¢: 00 ¢: AM ¢                   |
| From:                 | Month: 01 ¢ Week: 1st ¢ Day: Sunday ¢ Time: 12 ¢ : 00 ¢ : AM ¢ |
| To:                   | Month: 01 ¢ Week: 1st ¢ Day: Sunday ¢ Time: 12 ¢ : 00 ¢ : AM ¢ |

### <u>날짜별</u>

5단계. 4단계에서 날짜별(By Date)을 선택한 경우 시작(From) 영역의 월(Month) 드롭다운 메 뉴에서 값을 선택하여 해당 지역에서 DST가 시작되어야 하는 월을 설정합니다.

**참고:** 이 예제에서는 03을 사용하여 March를 나타냅니다.

| Adjust for Daylight Savings Time: | <     |                |           |       |                     |
|-----------------------------------|-------|----------------|-----------|-------|---------------------|
| Daylight Saving Mode:             | ОВу   | 01<br>02       | curring   |       |                     |
| From:                             | Month | <b>√</b> 03    | ay: 12 🛊  | Time: | 02 \$: 00 \$: AM \$ |
| То:                               | Month | 04<br>05<br>06 | Day: 01 🛊 | Time: | 12 ¢: 00 ¢: AM ¢    |

6단계. Day(일) 드롭다운 메뉴에서 Day(일)를 선택하여 DST가 해당 지역에서 시작해야 하는 날짜를 설정합니다.

참고: 이 예제에서는 12를 선택합니다.

| Adjust for Daylight Savings Time: |                   | 08<br>09   |                             |
|-----------------------------------|-------------------|------------|-----------------------------|
| Daylight Saving Mode:             | • By date Recurr  | 10         |                             |
| From:                             | Month: 03 ¢ Day √ | ' 12 T     | Time: 02 ¢ : 00 ¢ : AM ¢    |
| То:                               | Month: 01 🗘 Day   | 13<br>14 T | Time: 12 \$ : 00 \$ : AM \$ |

7단계. Time(시간) 영역의 드롭다운 메뉴에서 값을 선택하여 DST가 해당 지역에서 시작해야 하는 시간을 설정합니다.

참고: 이 예에서는 DST가 3월 12일 오전 02:00에 시작됩니다.

| Adjust for Daylight Savings Time: |                          |          |              |
|-----------------------------------|--------------------------|----------|--------------|
| Daylight Saving Mode:             | • By date Recurring      | 12<br>01 |              |
| From:                             | Month: 03 Cay: 12 Time   | √ 02     | 00 \$: AM \$ |
| To:                               | Month: 01  Day: 01  Time | 03       | 00 ¢ : AM ¢  |

8단계. To(수신) 영역에서 해당 드롭다운 메뉴에서 월, 일, 시간을 설정하여 DST가 종료되어 야 하는 시점을 설정합니다.

**참고:** 이 예에서는 DST가 11월 11<sup>일</sup> 오전 02:00에 종료됩니다.

| Adjust for Daylight Savings Time: |                                                                                           |
|-----------------------------------|-------------------------------------------------------------------------------------------|
| Daylight Saving Mode:             | • By date Recurring                                                                       |
| From:                             | Month: $03 \ddagger$ Day: $12 \ddagger$ Time: $02 \ddagger$ : $00 \ddagger$ : AM \ddagger |
| То:                               | Month: 11 \$ Day: 11 \$ Time: 02 \$: 00 \$: AM \$                                         |

### <u>반복</u>

9단계. 4단계에서 Recurring(반복)을 선택한 경우 Month(월) 드롭다운에서 해당 지역의 DST가 시작되는 월에 해당하는 숫자를 입력합니다.

참고: 이 예제에서는 03을 사용하여 March를 나타냅니다.

| From: | Month 🗸 0 | 03       | Neek: 1st 🛊 Day: Sunday 💠 Time: 12 🛊 : 00 🛊 : AM 🛊                                                                     |
|-------|-----------|----------|----------------------------------------------------------------------------------------------------|
| To:   | Month C   | )4<br>)5 | Neek:         1st         Day:         Sunday         \$ Time:         12         :         00         :         AM \$ |

10단계. Week 드롭다운 메뉴에서 DST를 시작할 월의 주를 입력합니다.

**참고:** 이 예에서는 3rd를 사용하여 월의 3번째 주를 표시합니다.

| From: | Month: 03 \$ Week | k ✔ 3rd    | ay: Sunday  | time: | 12 ¢: 00 ¢: AM ¢   |
|-------|-------------------|------------|-------------|-------|--------------------|
| To:   | Month: 01 \$ Week | 4th<br>5th | Day: Sunday | Time: | 12 ¢ : 00 ¢ : AM ¢ |

11단계. Day(일) 드롭다운 메뉴에서 해당 지역에서 DST가 시작되는 요일을 클릭합니다.

참고: 이 예에서는 Sunday가 사용됩니다.

| From: | Month: 03 🛊 Week: 3rd 🛊 Day | 🗸 Sunday          | ne: 12 \$ : 00 \$ : AM \$  |
|-------|-----------------------------|-------------------|----------------------------|
| To:   | Month: 01 🛊 Week: 1st 🛊 Day | Monday<br>Tuesday | ime: 12 \$ : 00 \$ : AM \$ |

12단계. Time(시간) 드롭다운 목록에서 위쪽 또는 아래쪽 화살표를 사용하여 해당 지역에서 DST가 시작되는 시간을 선택합니다.

참고: 이 예에서는 오전 02:00이 사용됩니다.

| From: | Month: 03 | Week: 3rd | d 🗘 Day: | Sunday : | Time 🗸 02 | 00 \$]: AM \$] |
|-------|-----------|-----------|----------|----------|-----------|----------------|
| То:   | Month: 01 | Week: 1s  | t 🛊 Day: | Sunday 4 | Time 03   | 00 ¢ : AM ¢    |

13단계. 까지 영역에서 9단계부터 12단계까지 반복하여 DST가 해당 지역에서 종료될 월, 주, 일 및 시간을 지정합니다.

참고: 이 예에서 DST는 11월 첫 번째 주 일요일 오전 02:00에 종료되도록 설정됩니다.

| From: | Month: ( | 03 \$ | Week: | 3rd 🗘 Day: | Sunday | ¢ Time: | 02 ¢ : 00 ¢ : AM ¢    |
|-------|----------|-------|-------|------------|--------|---------|-----------------------|
| To:   | Month:   | 11 \$ | Week: | 1st 🛊 Day: | Sunday | Time:   | 02 \$): 00 \$): AM \$ |

14단계. 일광 절약 오프셋 드롭다운 목록에서 DST가 현재 시간을 오프셋할 시간(분)을 선택 합니다.

참고: 이 예에서는 +45가 사용됩니다.

| To:                     | Month: 11          |   |  |
|-------------------------|--------------------|---|--|
|                         | +60                |   |  |
| Daylight Saving Offset: | √ +45 ir           | ı |  |
|                         | +30                |   |  |
| Set Date and Time:      | -30 M              | k |  |
|                         | -45                |   |  |
| NTP Server:             | -60 <sup>ifa</sup> | 1 |  |
|                         |                    |   |  |

15단계. Set Date and Time(날짜 및 시간 설정) 영역에서 라디오 버튼을 클릭하여 시스템이 시계 및 시간 설정을 가져오는 방법을 결정합니다. 옵션은 다음과 같습니다.

- 자동 내부 NTP 서버를 기반으로 날짜와 시간을 자동으로 설정합니다. 이 옵션을 선택한 경 우 <u>16</u>단계로<u>진행합니다</u>.
- 수동 날짜 및 시간 입력 영역에 날짜와 시간을 수동으로 입력합니다. 이 옵션을 선택한 경우 <u>19</u>단계로<u>건너뜁니다</u>.

참고: 이 예제에서는 Auto(자동)를 선택합니다.

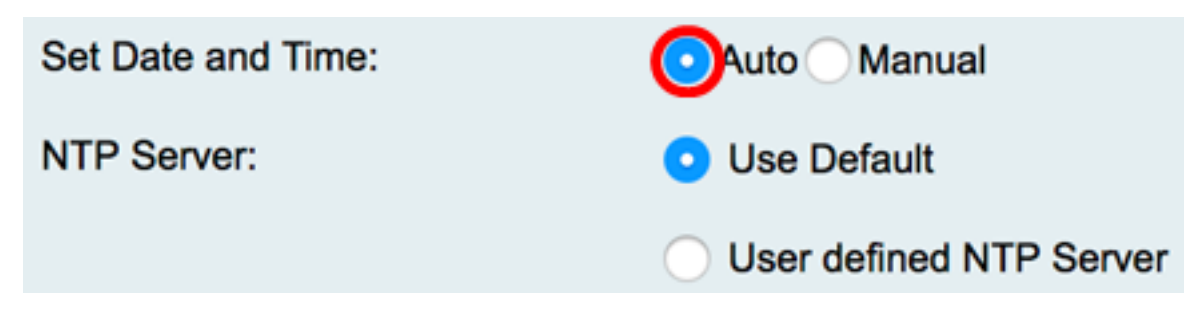

<u>16단계</u>. (선택 사항) 15단계에서 자동을 선택한 경우 NTP 서버의 라디오 버튼을 클릭합니다. 옵션은 다음과 같습니다.

- Use Default 공용 NTP 서버를 통해 날짜와 시간을 가져옵니다. 이 옵션을 선택한 경우 <u>단계</u> <u>20</u>으로 <u>건너뜁니다</u>.
- 사용자 정의 NTP 서버 NTP 서버의 IP 주소를 입력합니다.

참고: 이 예에서는 User defined NTP Server(사용자 정의 NTP 서버)가 선택됩니다.

| Set Date and Time: | <ul> <li>Auto Manual</li> </ul> |
|--------------------|---------------------------------|
| NTP Server:        | O Use Default                   |
|                    | OUser defined NTP Server        |
|                    | 1.                              |
|                    | 2.                              |

17단계(선택 사항) NTP *Server1* 필드에 NTP 서버 주소를 입력합니다. 호스트 이름은 최대 63자의 영숫자로 구성된 하나 이상의 레이블로 구성될 수 있습니다. 호스트 이름에 여러 레이 블이 포함된 경우 각 레이블은 마침표로 구분됩니다.

참고: 이 예에서는 0.ciscosb.pool.ntp.org이 사용됩니다.

| NTP Server: | <ul> <li>Use Default</li> </ul>             |  |
|-------------|---------------------------------------------|--|
|             | <ul> <li>User defined NTP Server</li> </ul> |  |
|             | 1. 0.ciscosb.pool.ntp.org                   |  |
|             | 2.                                          |  |

18단계. (선택 사항) *NTP Server 2* 필드에 장애 조치 역할을 할 두 번째 NTP 서버 주소를 입력 합니다.

**참고:** 이 예에서는 1.ciscosb.pool.ntp.org이 사용됩니다.

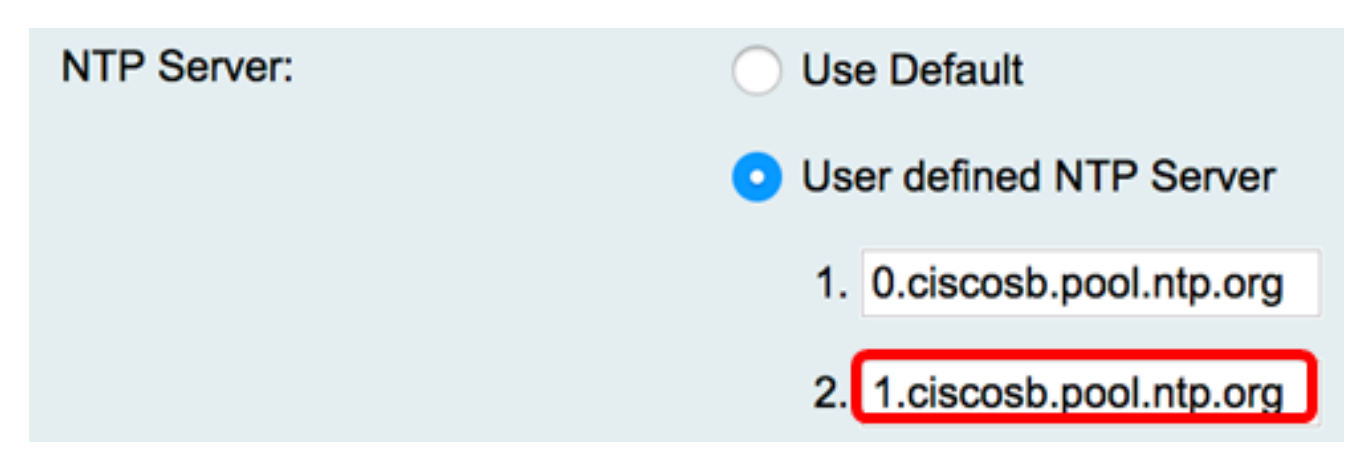

<u>19단계(</u>선택 사항) 15단계에서 수동을 선택한 경우 드롭다운 메뉴를 클릭하여 날짜와 시간을 설정합니다.

**참고:** 이 예에서는 날짜 집합이 2017-03-13이고 시간은 오전 12:00:00입니다.

| Enter Date and Time:      | Year: 2017 \$ Month: 03 \$ Day: 13 \$ |
|---------------------------|---------------------------------------|
|                           | Time: 12 \$ : 00 \$ : AM \$           |
| Backup Time Periodically: | Enable                                |

<u>20단계.</u> (선택 사항) Backup Time Periodic 확인란을 선택하여 라우터가 시간 설정에 대한 백 업을 주기적으로 생성하도록 허용합니다.

| Enter Date and Time:      | Year: 2011 \$ Month: 01 \$ |
|---------------------------|----------------------------|
|                           | Time: 12 ¢ : 00 ¢ : AM ¢   |
| Backup Time Periodically: | Enable                     |
| Save Cancel               |                            |
| 21단계. 저장을 <b>클릭합니다</b> .  |                            |
| Enter Date and Time:      | Year: 2011 \$ Month: 01 \$ |

|                           |        | Time: 12 \$ : 00 \$ : AM \$ |
|---------------------------|--------|-----------------------------|
| Backup Time Periodically: |        | Enable                      |
| Save                      | Cancel |                             |

이제 RV130 및 RV130W 라우터에서 시간 설정을 성공적으로 구성했어야 합니다.

Configuration settings have been saved successfully

| Current Time:                     | 03/12/17 10:44 PM                                              |  |  |  |
|-----------------------------------|----------------------------------------------------------------|--|--|--|
| Time Zone                         | (GMT-08:00) Pacific Time (USA & Canada)                        |  |  |  |
| Adjust for Daylight Savings Time: |                                                                |  |  |  |
| Daylight Saving Mode:             | By date 	Recurring                                             |  |  |  |
| From:                             | Month: 03 ¢ Day: 12 ¢ Time: 02 ¢ : 00 ¢ : AM ¢                 |  |  |  |
| To:                               | Month: 11 ¢ Day: 12 ¢ Time: 02 ¢ : 00 ¢ : AM ¢                 |  |  |  |
| From:                             | Month: 01 		Week: 1st 		Day: Sunday 		Time: 12 		: 00 			AM    |  |  |  |
| To:                               | Month: 01 ¢ Week: 1st ¢ Day: Sunday ¢ Time: 12 ¢ : 00 ¢ : AM ¢ |  |  |  |
| Daylight Saving Offset:           | +45 C Minutes                                                  |  |  |  |
| Set Date and Time:                | <ul> <li>Auto Manual</li> </ul>                                |  |  |  |
| NTP Server:                       | Use Default                                                    |  |  |  |
|                                   | <ul> <li>User defined NTP Server</li> </ul>                    |  |  |  |
|                                   | 1. 0.ciscosb.pool.ntp.org (Hint: 1.2.3.4 or abc.com)           |  |  |  |
|                                   | 2. 1.ciscosb.pool.ntp.org                                      |  |  |  |
| Enter Date and Time:              | Year: 2011   Month: 01   Day: 12                               |  |  |  |
|                                   | Time: 12 \$ : 00 \$ : AM \$                                    |  |  |  |
| Backup Time Periodically:         | C Enable                                                       |  |  |  |
|                                   |                                                                |  |  |  |
| Save Cancel                       |                                                                |  |  |  |

이 번역에 관하여

Cisco는 전 세계 사용자에게 다양한 언어로 지원 콘텐츠를 제공하기 위해 기계 번역 기술과 수작업 번역을 병행하여 이 문서를 번역했습니다. 아무리 품질이 높은 기계 번역이라도 전문 번역가의 번 역 결과물만큼 정확하지는 않습니다. Cisco Systems, Inc.는 이 같은 번역에 대해 어떠한 책임도 지지 않으며 항상 원본 영문 문서(링크 제공됨)를 참조할 것을 권장합니다.